## **Changing Student Passwords**

## Introduction:

We are encouraging students from grades 4 and up to change their passwords for their own protection. This will result in students sometimes forgetting their password. You can reset it for them using School Connect.

| Steps: |                                                                                                    |                                                                                                    |  |
|--------|----------------------------------------------------------------------------------------------------|----------------------------------------------------------------------------------------------------|--|
| 1      | Log in to a school district computer at school (this wi                                                                                                    | ill not work from outside the district).                                                                                                    |  |
| 2      | Open <b>Teacher Tools</b> . It will either be on your<br>desktop or in your <b>Laptop Tools</b> folder click on<br><b>School Connect Desktop</b> and then find <b>Teacher</b><br><b>Tools</b> .<br>You may need to choose an internet browser to<br>open it in. Pick one you like.<br>You will need to log in-it is the same username<br>and password you used to log on to your<br>computer. | Teacher<br>Tools                                                                                                    |  |
| 3      | <ul> <li>You may be able to skip this step if your screen looks like the picture in #4. If it does not:</li> <li>1. Click on the name of your school</li> <li>2. Click Administer</li> <li>3. Click Manage Students (on the left)</li> </ul>                                                                                                    | (ITC) IT Services 96<br>Classics and Croups<br>Manage Students<br>Rooms and FRS<br>W Utilities<br>Help<br>Lastic Solution<br>Manage Students<br>Utilities >> Change Schools<br>Manage the Schools in the SchoolConnect System<br>(ITC) IT Services 96<br>(SANI Sandwick Alternate 717107)<br>1<br>Manage the School Support                                                                                                    |  |
| 4      | <ol> <li>Click on the down arrow and choose Keyword<br/>(you can also search by Grade or look at All).</li> <li>Click in the space and type in part of the<br/>student's name or student number</li> <li>Press Go</li> </ol>                                                                                                    | <ul> <li>Classes and Groups</li> <li>Manage Students</li> <li>Rooms and Resources</li> <li>W Utilities</li> <li>W Help</li> </ul>                                                                                                    |  |
| 5      | Click on the student's name and then click on <b>Chan</b>                                                                                                    | ge Password.                                                                                                    |  |
| 6      | Type in a new password for the student.<br>Type it in again to confirm it.<br>If you would like the student to change it again<br>when they log in select <b>Must Change Password</b> .                                                                                                    | Image Students       Image Students         Image Students       Image Students         Image Students       Image Stud |  |

| 7 | Click on Change Password.                                                                   |
|---|---------------------------------------------------------------------------------------------|
| 8 | When you are finished, log out by clicking on <b>Logoff</b> at the top right of the screen. |